# Seeds & Clones: External Transfer MISSISSIPPI MMCP Guide

### **Overview**

This document is intended to guide you through the process of tagging and reporting seeds or clones obtained outside of the MS-METRC system. Although this guide is designed as a step-by-step tool, the information may be used at the discretion of your business processes. The external transfer steps herein are not the same steps you will take to track your inventory in the system once your external transfer inventory is added.

There are two types of tagged inventory in Metrc: Plants and Packages.

*Plants* are Immature, Vegetative, or Flowering. All plants must enter the system through immature plant batches.

Packages are created from immature plants, harvest batches, waste, or other packages.

Cultivator licensees receiving clones or seeds from outside the MS-METRC system must record them in METRC as an external transfer the same day they receive them. To add them into your license, you will need to have the Items Sets (items you are receiving), Strains (strains you are receiving), and Locations created for your facility.

Step-by-Step instructions begin on the next pages:

- Step 1. Add Items- Page 2
- Step 2. Add Locations- Page 3
- Step 3. Add Strains- Page 4
- Step 4. External Transfer/Starting Seed Inventory- Page 5-7
- Step 5. Creating Plant Batch from Seed Package- Page 8-9

\*Steps 1-3 are only required if you do not have the item, location, or strain already included in your admin sets.

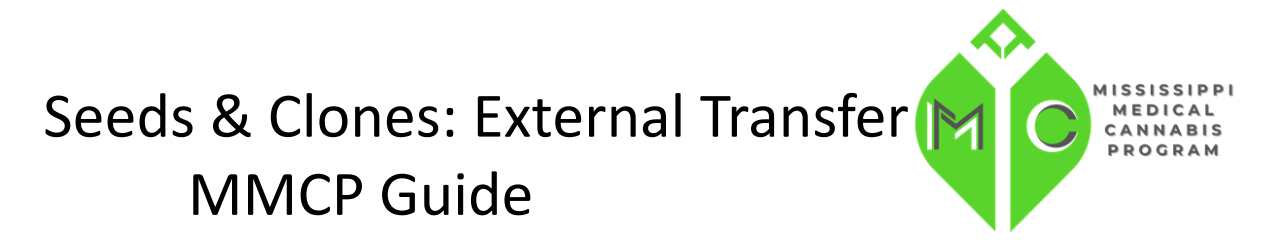

## **Adding Items**

To add items, you will need to click the "Admin" tab, click "Items" (Image 1.1), click "add items" (Image 1.2) and then add all the seeds or clones that the business license is receiving. Clone items will be added as category "immature plants". Multiple items can be added at once by using the blue plus button and the number field beside it (Image 1.3). Be sure to differentiate between seeds and clones in the item name. This will make it easier to differentiate when selecting later.

| Admin - Image 1.1                          | Add Items Image 1.3 ×                                                                                                    |
|--------------------------------------------|----------------------------------------------------------------------------------------------------|
| Tag Orders<br>Tags<br>Locations<br>Strains | Item # 1     (clear)       Name     Blue Dream Seeds     Unit of Measure       Category     Seeds        1     (ingredient)                                                                                                    |
| Items<br>Transporters                      | Why is there no multi-Facility create such as that available in Employees, Strains, and Locations? Certain Item Categories require the selection of a pre-existing Strain. Verifying and informing that the specified Strain exists in all of the selected Facilities would be convoluted and complex to inform. For this reason we have opted to not add the ability to create Items in multiple Facilities at the same time. Create Items Cancel |

Once all seeds and clone item names have been entered, you can then click "create item". Your created items will now be visible in your item list (Image 2.1)

| lt | ems                          |          |          |   | In     | nage | 2.1           |   |             |   |      |   |
|----|------------------------------|----------|----------|---|--------|------|---------------|---|-------------|---|------|---|
|    | Add Items                    | Edit Ite | ms       |   |        |      |               |   |             |   |      |   |
|    | Item                         | :        | Category | : | Туре   | :    | Quantity Type | : | Default LTS | : | UoM  | : |
|    | <ul> <li>Blue Dre</li> </ul> | am Seeds | Seeds    |   | Plants |      | CountBased    |   | NotRequired |   | Each |   |

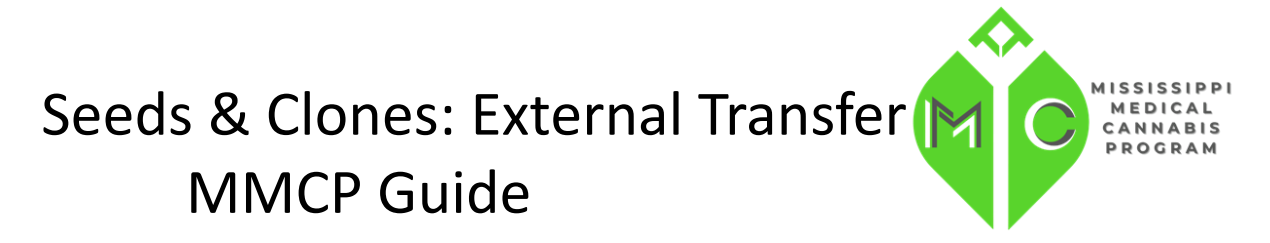

### **Adding Locations**

You will need to add all locations that indicate the location of plants and packages within your facility. Click "admin", then click "Location" (Image 3.1). Now click "Add Locations" (Image 3.2). Name your location and location type "default". Multiple locations can be added at once by using the blue plus button and the number field beside it (Image 3.3).

| Admin - Image 3.1<br>Tag Orders | Add Locations       Edit Locations         Location       i         Location       i         Location       i |
|---------------------------------|----------------------------------------------------------------------------------------------------|
| Tags                            | Add Locations Image 3.3 ×                                                                                     |
| Strains<br>t Items              | Location # 1 (clear)                                                                                          |
| Transporters                    | Name Seed Bank S - Cultivator   C0001                                                                         |
|                                 | + 1 Create Locations Cancel                                                                                   |

Once all Location names have been entered, you can then click "Create Locations". Your created locations will now be visible in your location list (Image 3.4).

| Ad | ld Locations | Edi | t Locations   |   | Image 3.4     |   |        |   |          | ۵· | <b>T</b> - | <u>_</u> |
|----|--------------|-----|---------------|---|---------------|---|--------|---|----------|----|------------|----------|
|    | Location     | ÷   | Location Type | : | Plant Batches | : | Plants | : | Harvests | :  | Packages   | :        |
| •  | Seed Bank    |     | default       |   | Yes           |   | Yes    |   | Yes      |    | Yes        |          |

# Seeds & Clones: External Transfer MISSISSIPPI MMCP Guide

### **Adding Strains**

You will need to add strains for each seed or clone package you are receiving. Click "admin", then click "Strain" (Image 4.1). Now click "Add Strains" (Image 4.2). Name your strain. Multiple strains can be added at once by using the blue plus button and the number field beside it (Image 4.3). Be sure to select "Third Party" for testing status as "in-house testing" is not allowed in MS.

| Admin 👻 Image 4.1        | Add Strains Image 4.3                                                                                                    | ×                                                                                          |
|--------------------------|----------------------------------------------------------------------------------------------------|--------------------------------------------------------------------------------------------|
| Tag Orders               | Strain # 1                                                                                                    | (clear)                                                                                    |
| Tags                     | Testing Status ThirdParty CBD                                                                                                    | MS - Dispensary   D0001                                                                    |
| Locations                | Indica () () () () () () () () () () () () ()                                                                                                    | MS - Testing Facility   T0001                                                              |
| Strains                  | Sativa Control Sativa Control Sativa Control Sativa Control Sativa Sativa Sativ | MS - Waste Disposal   W0001                                                                |
| Items<br>Transporters    | + 1                                                                                                    |                                                                                            |
| Strains Image 4.2        | Please report THC potency as a percentage of the overall weight.<br>This means that if a particular strain tested as having 15% THC potency, then every gram of dried flower of that strain has<br>The reality is that potency can drasticuly change even between a single plant or from plant to plant. So, the percentage the<br>metro® would be the average potency percentage from all tests in the prior two years. If no tests have been conducted plant                                                                                                    | s <b>0.15</b> grams of THC.<br>hat should be entered into<br>lease use your best estimate. |
| Add Strains Edit Strains | Create Strains Cancel                                                                                                    |                                                                                            |

Once all strain names have been entered, you can then click "create strains". Your created strains will now be visible in your strain list (Image 4.4)

| Str | ains                     |   | Image 4.4  |   |     |   |     |   |
|-----|--------------------------|---|------------|---|-----|---|-----|---|
|     | Add Strains Edit Strains |   |            |   |     |   |     |   |
|     | Strain                   | : | Testing    | : | THC | : | CBD | : |
| •   | Blue Dream               |   | ThirdParty |   |     |   |     |   |

# Seeds & Clones: External Transfer Mississippi MMCP Guide

### **External Incoming Transfers Steps**

External Incoming Transfers are a two-step process which will require the user to go to the External Transfers Grid to create and receive the transfer into their active inventory. This process is intended for Cultivators who have initial packaged seeds on hand. External incoming transfers should only be used for seeds and clones under a cultivation or micro-cultivation license. You must complete both steps in order for the received packages to be reflected in your METRC inventory.

The two-step process is as follows:

| xternal                 | Transfe | Templates |  |
|-------------------------|---------|-----------|--|
|                         |         | External  |  |
| View Manifest           |         |           |  |
|                         |         |           |  |
| Incoming                |         |           |  |
|                         |         |           |  |
| New Trends              | . ]     |           |  |
| New Transfe             | er      |           |  |
| New Transfe<br>Manifest | er      | Origin    |  |
| New Transfe<br>Manifest | er      | Origin    |  |
| New Transfe<br>Manifest | er      | Origin    |  |

#### Step 1: Creating an External Incoming Transfer

Once you have selected "External" under the Transfers area on the navigation bar, click on "Incoming" tab. Create the incoming external transfer by clicking the "New Transfer" button (above image). This will bring up the screen (below image) where you will enter the required information to begin the process of receiving beginning inventory. You should complete the fields as follows:

**Type:** Select the "Beginning Inventory Transfer" option from the dropdown menu.

**Phone Number:** Enter a valid phone number. This can be designated as the business phone number.

<u>Planned Route</u>: In this section, document that these were received as an external transfer, the purchase price, and invoice number. Be sure to retain a copy of your invoice as a part of your general business records.

License Number: This is your facility License Number EX: CULV123456

## Seeds & Clones: External Transfer MISSISSIPPI MEDICAL MMCP Guide

**Item Name, Quantity, and Packaged Date**: These fields correspond to the specific items you created and quantities being transferred. The date packaged should be the day that you are entering the items into Metrc. The quantities should be exact and should account only for the products received.

You can add multiple packages by pressing the black plus button seen below. Once you have entered all seed packages, you can click "register transfer."

| New Incoming  | Transf   | er                |                  |    |                |                                  | ×       |
|---------------|----------|-------------------|------------------|----|----------------|----------------------------------|---------|
| Туре          | Beginn   | ing Inventory     | ~                |    |                |                                  |         |
| License No    | C0001    |                   |                  |    |                |                                  |         |
| Phone No.     | 601-55   | 5-5555            |                  |    |                |                                  |         |
| Planned Route | Receive  | ed as external tr | ansfer. Invoice# | ŧ, | Est. Departure | iiii 10/23/2023                  | today   |
|               | purchas  | se price \$1234.5 | i6.              |    |                | ^ ^                              |         |
|               |          |                   |                  |    |                | 10 : 05 AM                       |         |
|               |          |                   |                  |    |                | <b>* *</b>                       |         |
|               |          |                   |                  |    | Est Arrival    | <b>i</b> 10/23/2023              | today   |
|               |          |                   |                  |    |                | ▲ ▲                              |         |
|               |          |                   |                  |    |                | <ul> <li>₩</li> <li>₩</li> </ul> |         |
| Back          | ·        | Blue Dream S      | oodo             | 0  | Dackage Date   | ⇒ 40/22/2022 6                   | Vebot E |
| Fuon          | age # 1  | Diue Dieam S      | 2eus             |    | Package Daic   | IU/23/2023                       | E touay |
| (             | Quantity | 100               | Each             | ~  |                |                                  |         |
| Pack          | age # 2  | Northern MS L     | ights Immature.  | C  | Package Date   | <b>i</b> 10/23/2023              | today   |
| c             | Quantity | 100 \$            | Each             | ~  |                |                                  |         |
| 0 1           | (pe      | ackage)           |                  |    |                |                                  |         |
|               |          |                   |                  |    |                |                                  |         |
|               |          | Dogister Tra      | Canc             |    |                |                                  |         |
|               |          | Register ne       |                  |    |                |                                  |         |
|               |          |                   |                  |    |                |                                  |         |

Creating a pending incoming transfer from Step 1 does not immediately associate Metrc package tags with those items. Without completing the transfer, a licensee will not show the proper inventory and will not be in compliance with inventory reconciliation requirements.

You must complete Step 2 (next page) to complete the incoming external transfer; clicking "Register Transfer" does not create tagged packages in your inventory.

# Seeds & Clones: External Transfer MMCP Guide

#### Step 2: Completing the External Transfer

Licensees MUST have package tags available to complete this step.

To create tagged packages, a licensee must complete the pending incoming transfer by clicking the "Complete" button to the far right and then entering the required information. The quantities entered in Step 1 will be auto-populated; you should confirm the accuracy of the quantities and assign a unique Yellow Metrc package tag to each item as well as the location of the product. The tag assigned to the product in the system should be physically affixed to the associated product.

Once the information is accurate and complete, click on the "Complete Transfer" button to create the packages with the specified quantities in your inventory.

| / Transfer             |         |             |        |         |    |     |     |           |        |                |      |         |          |        |     |     |       |      |     |    |    | <b>a</b> - | ₹.  | =-     |
|------------------------|---------|-------------|--------|---------|----|-----|-----|-----------|--------|----------------|------|---------|----------|--------|-----|-----|-------|------|-----|----|----|------------|-----|--------|
| Manifest : Origin      | : тур   | e           | :      | Pkg's   | :  | EID | : A | T.D.      | : ET   | A              | : A  | i A     | Receive  | ed     | : 5 | TRD | :     | ATRD | :   | ET | RA | : A        | TRA | :      |
| 000003701 🧖 coco1      |         |             |        |         |    |     |     |           |        |                |      |         |          |        |     |     |       |      |     |    |    |            |     |        |
|                        |         |             |        |         |    |     |     |           |        |                | _    |         |          |        | _   |     |       |      |     | _  |    |            |     |        |
| npiete incoming i      | ransier |             |        |         |    |     |     |           |        |                |      |         |          |        |     |     |       |      |     |    |    |            |     |        |
| Manifest               | 00000   | 003701      |        |         |    |     |     |           | Trai   | nsfer Ty       | ре   | Begini  | ning Inv | entory |     |     |       |      |     |    |    |            |     |        |
| Origin Lic. No.        | C000    | 1           |        |         |    |     |     |           | Or     | igin Nar       | ne   |         |          |        |     |     |       |      |     |    |    |            |     |        |
| Main Phone No.         | 601-5   | 55-5555     |        |         |    |     |     | Mo        | bile F | ⊃hone <u>N</u> | 10.  |         |          |        |     |     |       |      |     |    |    |            |     |        |
| none No. for Questions |         |             |        |         |    |     |     |           |        |                |      |         |          |        |     |     |       |      |     |    |    |            |     |        |
| Employee ID            |         |             |        |         |    |     | ١   | Vehicle   | Make   | e              |      |         |          |        |     |     |       |      |     |    |    |            |     |        |
| Driver's Name          |         |             |        |         |    |     | V   | /ehicle I | Mode   | el 👘           |      |         |          |        |     |     |       |      |     |    |    |            |     |        |
| Driver's Lic. No.      |         |             |        |         |    |     | L   | icense    | Plate  | e              |      |         |          |        |     |     |       |      |     |    |    |            |     |        |
| Template               |         |             |        |         |    |     |     |           |        |                |      |         |          |        |     |     |       |      |     |    |    |            |     | Reject |
| Tag Sequence           | Туре ра | rt of the T | ag nui | nber    | (  | ۹ 🗸 |     |           |        |                |      |         |          |        |     |     |       |      |     |    |    |            |     |        |
| Location               | Туре ра | rt of the L | ocatio | n name. |    | ۹ 🗸 |     |           |        |                |      |         |          |        |     |     |       |      |     |    |    |            |     |        |
| Package # 1            | 1A4FF0  | 10000006    | 5000   | 00061   | (  | ۹   |     |           | Item   | Blue           | Dre  | am Seed | S        |        |     | Shi | pped  | Qty. | 100 |    |    | ea         |     | leject |
| Location               | Seed Ba | ank         |        |         | (  | ۹   |     |           |        |                |      |         |          |        |     | Red | ceive | Qty. | 100 |    |    | Each       |     | ~      |
| Package # 2            | 1A4FF0  | 10000006    | 5000   | 00062   | (  | ۹   |     |           | Item   | Nort           | hern | MS Ligh | ts Imma  | ature  |     | Shi | pped  | Qty. | 100 |    |    | ea         |     | leject |
| Location               | Immatur | e Room      |        |         | (  | ۹   |     |           |        |                |      |         |          |        |     | Red | ceive | Qty. | 100 |    |    | Each       |     | ~      |
|                        |         |             |        |         |    |     |     |           |        |                |      |         |          |        |     |     |       |      |     |    |    |            |     |        |
|                        | Comp    | olete Tran  | sfer   | Cance   | el |     |     |           |        |                |      |         |          |        |     |     |       |      |     |    |    |            |     |        |

#### Your new seed and clone packages will now be visible under your active package tag.

| Active | On Hold  | Inactive    |         | In Transit |   |                  |        |           |     |                  |             |                                   |                    |          |                       |      |            |       |        |   |             |   |      |    |          |      |
|--------|----------|-------------|---------|------------|---|------------------|--------|-----------|-----|------------------|-------------|-----------------------------------|--------------------|----------|-----------------------|------|------------|-------|--------|---|-------------|---|------|----|----------|------|
| New P  | ackages  | Submit for  | Testing | Remediate  |   | create Plantings | New Tr | ansfer    | Cha | ange Location    | ns          | Change Iter                       | ms Change          | Reg      | q'd LTBs              | Adji | ust Change | Notes | Finish | ) | A.          |   | -    | ≡· | ·        | F    |
| Та     | g        |             |         | Src. H's   | - | Src. Pkg's       | 1      | Src. Pi's | - 1 | Location         | 1           | Item :                            | Category           | It       | tem Strain            | 1    | Quantity : | P.B.  | No.    | : | Lab Testing | ÷ | A.H. | -  | Date     | ÷ (; |
| ۰ a    | 1A4FF010 | 00000650000 | 00061   |            |   |                  |        |           |     | Seed Bank        | E           | Blue Dream<br>Seeds               | Seeds              |          |                       |      | 100 ea     |       |        |   | NotRequired |   | No   |    | 10/23/20 | )23  |
| ► Q    | 1A4FF010 | 00000650000 | 00062   |            |   |                  |        |           |     | Immature<br>Room | l<br>L<br>I | Northern MS<br>Lights<br>Immature | Immature<br>Plants | Ni<br>Li | lorthern MS<br>lights |      | 100 ea     |       |        |   | NotRequired |   | No   |    | 10/23/20 | )23  |

MISSISS

MEDICAL CANNABIS PROGRAM

# Seeds & Clones: External Transfer MISSISSIPP MEDICAL MMCP Guide

## Plant Batches from Seed Package or Clone Package

After completing the Incoming External Transfer (as described in the previous section), your licensed Metrc account should have all cannabis seeds or clones reported within the license number.

If you are planning on **storing** seeds, meaning they would not be considered a live immature plant, then they would be reported as a package per the External Incoming Transfer section above.

If you are planning on **planting** seeds or unpacking immature plants, go to the package tab> **unpack plants into a plant batches**.

Follow the steps below to create the Immature Plant Batches and from your seed package.

**Step 1:** Go to the Package Tab, select your desired seed or clone package, highlighting it orange, and select "Create Plantings."

| ackages        |                    |           |    |                                                                 | /    |              |             |        |            |      |              |         |        |              |          |   |             |     |      |             |
|----------------|--------------------|-----------|----|-----------------------------------------------------------------|------|--------------|-------------|--------|------------|------|--------------|---------|--------|--------------|----------|---|-------------|-----|------|-------------|
| Active On Hold | Inactive   In      | n Transit |    |                                                                 |      |              |             |        |            |      |              |         |        |              |          |   |             |     |      |             |
| New Packages   | Submit for Testing | Remediate | Cn | eate Plantings                                                  | ][•  | New Transfer | Change Loca | ations | Change     | Item | ns Change Re | q'd LTE | Adjust | Change Notes | Finish   | ] |             |     |      | A.          |
| Тад            |                    | Src. H's  | :  | Src. Pkg/s                                                      | 1    | Src. Pj's    | Location    | -      | Item       | :    | Category :   | Item :  | Strain | Quantity :   | P.B. No. | : | Lab Testing | - 1 | A.H. | Date        |
| ► Q 📰 1A4FF01  | 00000065000000028  |           |    |                                                                 |      |              | Seed Bank   |        | Blue Dream |      | Seeds        |         |        | 100 ea       |          |   | NotRequired |     |      | 02/15/2023  |
| H 4 1          | Page 1 of 1        | <b>F</b>  | 20 | <ul> <li>rows per per per per per per per per per per</li></ul> | page |              |             |        |            |      |              |         |        |              |          |   |             |     |      | Viewing 1 - |

| anting # 1   |            |                             |   |               |     |             |   | (clear) |
|--------------|------------|-----------------------------|---|---------------|-----|-------------|---|---------|
| Package      | 1A4FF010   | 0000065000000028            | Q | Location      | Imr | mature Room |   | Q       |
| Quantity     | 30         | Each                        | ~ | Strain        | Blu | e Dream     |   | Q       |
|              | Unpackagin | g - new total will be 70 ea |   | Planting Date | Ħ   | 02/15/2023  | ÷ | today   |
| Group Name   | Blue Drear | m MMDDYYY(today's           | c | Unpackage     |     | 02/15/2023  |   | today   |
| Plants Type  | Seed       |                             | ~ | Date          |     |             |   |         |
| Plants Count | 30         |                             |   |               |     |             |   |         |
| 1            |            |                             |   |               |     |             |   |         |
|              |            |                             |   |               |     |             |   |         |

It is required per the MMCP regulations for the Group Name to include the Strain Name and date of planting. The example (image above) would be how to enter an immature plant batch of Blue Dream plants from a seed package where the Group Name is labeled as **Blue Dream 2.15.21.** 

# Seeds & Clones: External Transfer MISSISSIPPI MMCP Guide

Strains and Locations must already have been entered in the Strains and Locations grids under the Admin area (see pages 2-4). Use today's date (the date of entry) for the "Planting Date". Once the information has been entered, click on the "Create Plantings" Button.

Once Plantings have been created, they will be visible in your plants tab under "Immature Plants".

| lants                            |             |               |          |            |             |             |              |                |                 |                        |              |                    | MS - Cultivator |
|----------------------------------|-------------|---------------|----------|------------|-------------|-------------|--------------|----------------|-----------------|------------------------|--------------|--------------------|-----------------|
|                                  |             |               |          |            |             |             |              |                |                 |                        |              |                    | Mississippi     |
| Immature On Hold Inactive        | Vegetative  | Flowering     | On Hold  | Inactive   | Additive    | es Waste    | Harvested    | On Hold Inac   | tive            |                        |              |                    |                 |
| Create Plantings Create Packages | Split Plant | tings Renam   | e Chang  | ge Strains | Change Loca | tion Change | Growth Phase | Destroy Plants | Record Additive | s Record Waste         |              | A. Y.              | · =• +          |
| Group                            | Strain      | Location :    | Туре     | Hold       | Plants      | Tracked     | Packaged     | Harvested      | Destroyed       | Source Package         | Source Plant | Source Plant Batch | Group Date      |
| Blue Dream MMDDYYY(today's date) | Blue Dream  | Immature Room | Seed     | No         | 30          | 0           | 0            | 0              | 0               | 1A4FF01000006500000028 |              |                    | 02/15/2023      |
| Page 1 of 1                      | <b>H</b>    | 20 v rows     | per page |            |             |             |              |                |                 |                        |              | Viewing 1 - 1 (    | 1 total) 🖒 🕇    |

Immature plants are required to be tagged once they reach 8 inches. For more information regarding next steps please see the METRC General Manual and MS METRC Supplemental Guide.

Please reach out to the MMCP Team at mclicensing@msdh.ms.gov or 601-206-1540.

Please reach out to the Metrc Support Team at support@metrc.com or 1-877-566-6506 with any questions or for additional support. Guidance information can also be found underneath the "Support" dropdown in Metrc.